## Lesson 6: Configuring Servers for Remote Management

MOAC 70-410: Installing and Configuring Windows Server 2012

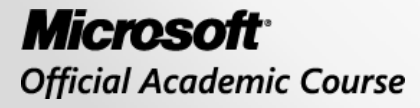

WILEY

### Overview

- Exam Objective 2.3: Configure Servers for Remote Management
- Using Server Manager for Remote Management
- Using Remote Server Administration Tools
- Using Windows PowerShell Web Access
- Working with Remote Servers

### Using Server Manager for Remote Management

Lesson 6: Configuring Servers for Remote Management

## Using Server Manager for Remote Management

- In Windows Server 2012, Server Manager has been improved to include the ability to perform administrative tasks on remote servers as well as on the local system.
- Server Manager contains tiles that represent other views including a page for the Local Server and one for All Servers, and server groups and role groups.

#### Using Server Manager for Remote Management

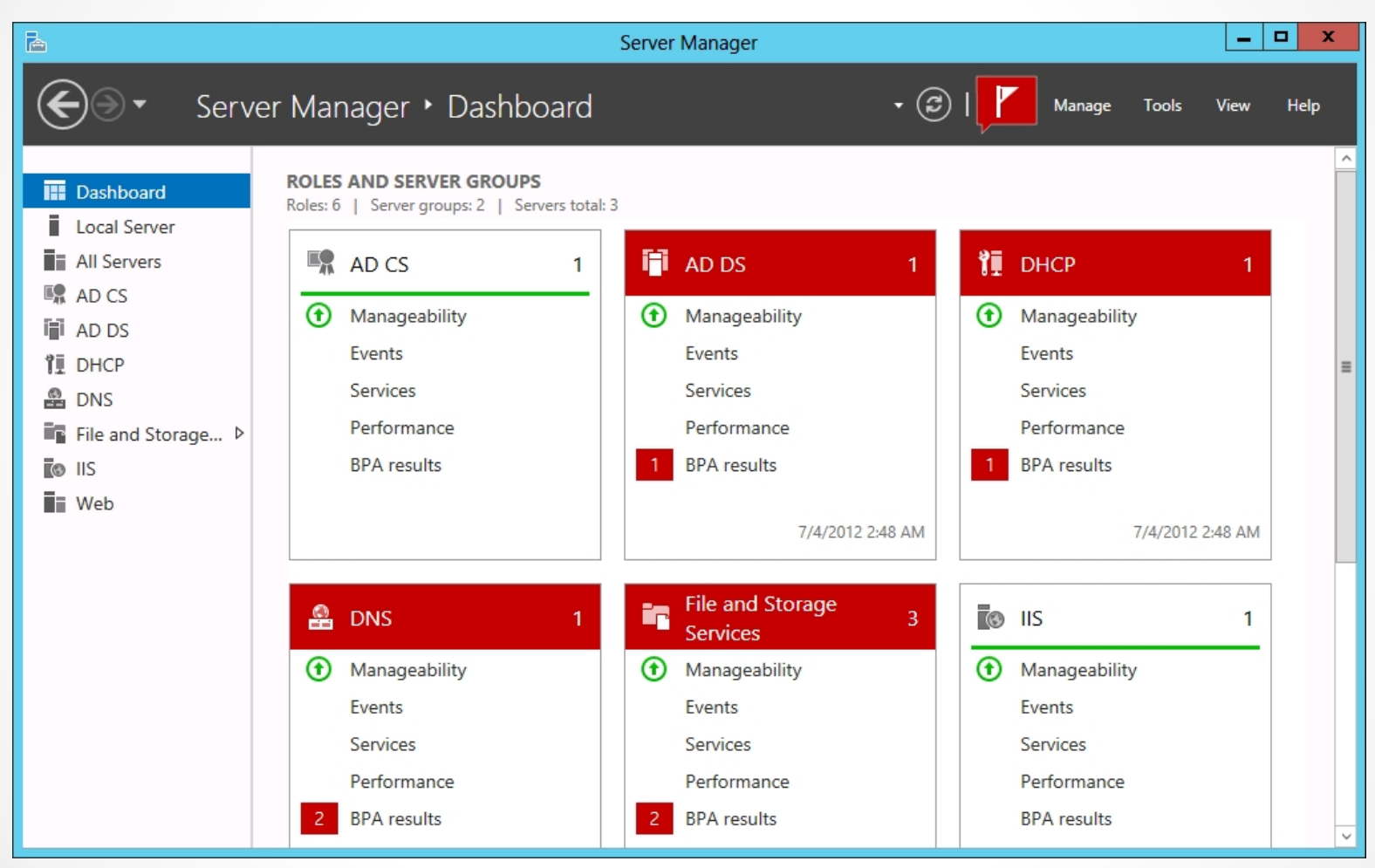

Dashboard thumbnails in Server Manager

| <b>B</b>                                                                                                    | Server Man                                                                                  | nager                        |                                                                                               | _ <b>D</b> X                                            |
|----------------------------------------------------------------------------------------------------|---------------------------------------------------------------------------------------------|------------------------------|-----------------------------------------------------------------------------------------------|---------------------------------------------------------|
| 🗲 🗸 📲 🖌 🖌                                                                                                    | ers                                                                                         | • 🗊 I                        | Manage                                                                                        | Tools View Help                                         |
| <ul> <li>Dashboard</li> <li>Local Server</li> <li>All Servers</li> <li>File and Storage Services</li> <li>IIS</li> </ul> | SERVERS<br>All servers   1 total<br>Filter<br>Server Name IPv4 Address<br>W8SVRB 10.0.0.106 | €<br>Manageability<br>Online | <ul> <li>(ii) ▼</li> <li>(iii) ▼</li> <li>Last Update</li> <li>7/4/2012 5:10:12 PM</li> </ul> | TASKS  TASKS TASKS Windows Activation 00133-30010-00805 |
|                                                                                                    | EVENTS<br>All events   0 total<br><i>Filter</i>                                             | م                            |                                                                                               |                                                         |

The All Servers homepage in Server Manager

| à                          |                            | Add Servers |          |                 | _ | D X    |
|----------------------------|----------------------------|-------------|----------|-----------------|---|--------|
| Active Directory           | DNS Import                 |             | Selected |                 |   |        |
| Location:                  | 🖬 adatum 🕨                 | ٢           | Comput   | er              |   |        |
| Operating System:          | All                        | •           |          |                 |   |        |
| Name (CN):                 | Name, or beginning of name |             |          |                 |   |        |
|                            |                            | Find Now    |          |                 |   |        |
| Name<br>0 Computer(s) foun | Operating System           |             | D Compu  | ter(s) selected |   |        |
| Help                       |                            |             |          | ОК              |   | Cancel |

#### The Add Servers dialog box in Server Manager

| <b>b</b>                                                                                                    | Add Servers                                                                                                    | - |      | x  |
|----------------------------------------------------------------------------------------------------|----------------------------------------------------------------------------------------------------|---|------|----|
| Active Directory<br>Location:<br>Operating System<br>Name (CN):<br>Name<br>ServerA<br>SERVERB<br>SERVERB<br>SERVERE<br>SERVERC | Add Servers          DNS       Import       Selected         Import       Import       Computer         All       Import       Import         Name, or beginning of name       Find Now       Import         Operating System       Find Now       Import         Windows Server 2012 Datacenter Evaluation       Import       Import         Windows Server 2012 Datacenter Evaluation       Import       Import         Windows Server 2012 Datacenter Evaluation       Import       Import         Windows Server 2012 Datacenter Evaluation       Import       Import         Windows Server 2012 Datacenter Evaluation       Import       Import         Windows Server 2012 Datacenter Evaluation       Import       Import         Import       O Computer(s) selected       Import |   |      | x  |
| Help                                                                                                    | OK                                                                                                    |   | Canc | el |
|                                                                                                    |                                                                                                    |   |      |    |

Searching for servers in Server Manager

| 🚡 Add Servers                                                                                                    |                                                                           | _ |      | x   |
|----------------------------------------------------------------------------------------------------|---------------------------------------------------------------------------|---|------|-----|
| Active Directory       DNS       Import         Location:          if adatum           if adatum          Operating System:       All          v          Name (CN):       Name, or beginning of name          Find Now         Name       Operating System           ServerA       Windows Server 2012 Datacenter Evaluation         SERVERB       Windows Server 2012 Datacenter Evaluation         SERVERE       Hyper-V Server 2012         SERVERC       Windows Server 2012 Datacenter Evaluation         SERVERC       Windows Server 2012 Datacenter Evaluation         4 Computer(s) found | Selected Computer ADATUM.LOCAL (2) SERVERB SERVERC 2 Computer(s) selected |   |      |     |
| Help                                                                                                    | ОК                                                                        |   | Canc | eli |

Selecting servers in Server Manager

### Adding Workgroup Servers

- To remotely manage a server that is part of a workgroup, you must add the name of the workgroup server to the TrustedHosts list on the computer running Server Manager.
- PowerShell command:

Set-Item wsman:\localhost\Client\TrustedHosts
 <servername> -Concatenate -Force

#### Calibrating Server Manager Performance

| Configure Event Data                                                                                                    | a 🗖 🗖 🗙                                                                                              |
|----------------------------------------------------------------------------------------------------|----------------------------------------------------------------------------------------------------|
| These settings determine how Server Manager gathers<br>server group that you are currently managing. Change<br>increase the number of events in the Events tile can res<br>Server Manager. | event data from servers in the<br>s to defaults that significantly<br>sult in delayed responses from |
| Show events with these severity levels          Image: Critical       Image: Error       Image: Warning       Image: Information                                                           | nal                                                                                                  |
| Get events that have occured within the past                                                                                                    | 24 hours 🔻                                                                                           |
| Get events from the following event log files                                                                                                    | Multiple <b>•</b>                                                                                    |
|                                                                                                    | OK Cancel                                                                                            |

The Configure Event Data dialog box in Server Manager

#### Configuring WinRM

| Þ | Configure Remote Management                                                                                                    |
|---|----------------------------------------------------------------------------------------------------|
|   |                                                                                                    |
|   | <ul> <li>Enable remote management of this server from other computers.</li> </ul>                                                                                         |
|   | Enable applications or commands that require Windows Management Instrumentation (WMI) and Windows<br>PowerShell remote access to manage this server.                      |
|   | If you disable remote management, applications or commands that require WMI or Windows PowerShell remote<br>access will fail.                                             |
|   | You might not be able to manage this computer remotely from a different local subnet because of firewall<br>settings.                                                     |
|   | Local administrator accounts other than the built-in Administrator account may not have rights to manage this<br>computer remotely, even if remote management is enabled. |
|   | More information about remote management, its limitations, and security risks                                                                                             |
|   | OK Cancel                                                                                                    |

The Configure Remote Management dialog box

### Configuring Windows Firewall

- If you use MMC snap-ins targeting a remote server, Windows Firewall default settings will block the communications.
- Inbound Firewall rules must be managed:

   COM+ Network Access (DCOM-In)
   Remote Event Log Management (NP-In)
   Remote Event Log Management (RPC)
   Remote Event Log Management (RPC-EPMAP)

#### **Configuring Windows Firewall**

| <b>@</b>                      | Windows Firewall with                                                                                        | Advanced Security                                       |         |            | ×                 |            |
|-------------------------------|----------------------------------------------------------------------------------------------------|---------------------------------------------------------|---------|------------|-------------------|------------|
| File Action View Help         |                                                                                                    |                                                         |         |            |                   |            |
| 🗢 🏟 🖄 📰 🗟 🖬                   |                                                                                                    |                                                         |         |            |                   |            |
| Pindows Firewall with Advance | Inbound Rules                                                                                                |                                                         |         |            | Actions           | _          |
| 式 Inbound Rules               | Name                                                                                                    | Group                                                   | Profile | Enabl ^    | Inbound Rules     | <b>A</b> . |
| 🛃 Outbound Rules              | BranchCache Content Retrieval (HTTP-In)                                                                      | BranchCache - Content Retr<br>BranchCache - Hosted Cach | All     | No ≡       | 🔯 New Rule        |            |
| Monitoring                    | BranchCache Peer Discovery (WSD-In)                                                                          | BranchCache - Peer Discove                              | All     | No         | Filter by Profile | 2          |
|                               | COM+ Network Access (DCOM-In)                                                                                | COM+ Network Access<br>COM+ Remote Administrati         | All     | No<br>No   | Filter by State   | ŝ          |
|                               | <ul> <li>Core Networking - Destination Unreacha</li> <li>Core Networking - Destination Unreacha</li> </ul>   | Core Networking<br>Core Networking                      | All     | Yes<br>Yes | View              | ۲          |
|                               | Core Networking - Dynamic Host Config     Core Networking - Dynamic Host Config                              | Core Networking<br>Core Networking                      | All     | Yes<br>Yes | Refresh           |            |
|                               | Core Networking - Internet Group Mana                                                                        | Core Networking                                         | All     | Yes        | P Help            |            |
|                               | Core Networking - IPHTTPS (TCP-In)                                                                           | Core Networking<br>Core Networking                      | All     | Yes<br>Yes |                   |            |
|                               | <ul> <li>Core Networking - Multicast Listener Do</li> <li>Core Networking - Multicast Listener Qu</li> </ul> | Core Networking<br>Core Networking                      | All     | Yes<br>Yes |                   |            |
| < III >                       | Core Networking - Multicast Listener Rep                                                                     | Core Networking                                         | All     | Yes ×      |                   |            |
|                               |                                                                                                    |                                                         |         |            |                   |            |

The Windows Firewall with Advanced Security snap-in

#### Configure Windows Firewall with Group Policy

| <b>@</b>                                             | New Inbound Rule Wiza                                                                                                    | ard                                                  |                                    |                        | x |
|------------------------------------------------------|----------------------------------------------------------------------------------------------------|------------------------------------------------------|------------------------------------|------------------------|---|
| Predefined Rules                                     |                                                                                                    |                                                      |                                    |                        |   |
| Select the rules to be created for                   | this experience.                                                                                                    |                                                      |                                    |                        |   |
| Steps:<br>Bule Type                                  | Which rules would you like to create?                                                                                                    |                                                      |                                    |                        |   |
| <ul> <li>Predefined Rules</li> <li>Action</li> </ul> | The following rules define network connectivity<br>Rules that are checked will be created. If a rule<br>the existing rule will be overwritten. | requirements for the se<br>e already exists and is c | elected predefin<br>hecked, the co | ed group.<br>ntents of |   |
|                                                      | <u>R</u> ules:<br>Name                                                                                                    | Rule Exists                                          | Profile                            | Desc                   |   |
|                                                      | COM+ Network Access (DCOM-In)                                                                                                    | No                                                   | AI                                 | Inbou                  |   |
|                                                      |                                                                                                    | < <u>B</u> ack                                       | <u>N</u> ext >                     | Cancel                 |   |
| The Prec                                             | lefined Rules page of t<br>Rule Wizard                                                                                                    | he New Ir                                            | nboun                              | d                      |   |

#### Configure Windows Firewall with Group Policy

| <i>@</i>                                             | New Inbound Rule Wizard                                                                                                    | x |
|------------------------------------------------------|----------------------------------------------------------------------------------------------------|---|
| Action                                               |                                                                                                    |   |
| Specify the action to be taken w                     | hen a connection matches the conditions specified in the rule.                                                                                                    |   |
| Steps:                                               |                                                                                                    |   |
| Rule Type                                            | What action should be taken when a connection matches the specified conditions?                                                                                                    |   |
| <ul> <li>Predefined Rules</li> <li>Action</li> </ul> | <ul> <li>Allow the connection</li> <li>This includes connections that are protected with IPsec as well as those are not.</li> <li>Allow the connection if it is secure</li> <li>This includes only connections that have been authenticated by using IPsec. Connections will be secured using the settings in IPsec properties and rules in the Connection Security Rule node.</li> <li>Customize</li> <li>Block the connection</li> </ul> |   |
|                                                      | < Back Finish Cancel                                                                                                    |   |

The Action page of the New Inbound Rule Wizard

### Managing Down-Level Servers

- Earlier versions of Windows Server lack the WinRM support needed for them to be remotely managed by Server Manager
- Windows Server 2008 and 2008 R2 must have the following updates downloaded and installed:
  - o .NET Framework 4.0
  - Windows Management Framework 3.0

### Managing Down-Level Servers

After the updates are installed, the system automatically starts the Windows Remote Management Service, but there are still tasks that must be completed on the remote server:

- Enable the Windows Remote Management (HTTP-In) rules in Windows Firewall.
- Create a WinRM listener by running the winrm quickconfig command at a command prompt with administrative privileges.
- Enable the COM+ Network Access and Remote Event Log Management rules in Windows Firewall.

# **Creating Server Groups**

- Server groups can be used to simplify administration of several servers.
- Groups can be based on server locations, functions, or any other organizational paradigm.
- Once created, it appears as an icon in the navigational pane and you can manage all the servers in the group, just like the All Servers group.

#### Creating a Server Group

| <b>b</b>             |                                                  | Create Server Gro    | pup |                        | - |       | x  |
|----------------------|--------------------------------------------------|----------------------|-----|------------------------|---|-------|----|
| Server group name    |                                                  |                      |     |                        |   |       |    |
| Server Pool Active D | irectory DNS                                     | Import               |     | Selected               |   |       |    |
| Filter:              |                                                  |                      |     | Computer               |   |       |    |
| Name                 | IP Address                                       | Operating System     |     |                        |   |       |    |
| W8SVRB.adatum.local  | 10.0.0.106                                       | Microsoft Windows Se |     |                        |   |       |    |
| W8SVRC.adatum.local  | fe80::f921:f1ad:<br>10.0.0.102<br>fe80::68b7:93c | Microsoft Windows Se |     |                        |   |       |    |
| W8SVRA.adatum.local  | 169.254.243.178<br>fe80::b5a7:2fc6               | Microsoft Windows Se | •   |                        |   |       |    |
|                      |                                                  |                      |     |                        |   |       |    |
|                      |                                                  |                      |     |                        |   |       |    |
|                      |                                                  |                      |     |                        |   |       |    |
|                      |                                                  |                      |     |                        |   |       |    |
| <                    |                                                  | >                    |     |                        |   |       |    |
| 3 Computer(s) found  |                                                  |                      |     | 0 Computer(s) selected |   |       |    |
| Help                 |                                                  |                      |     | ОК                     |   | Cance | el |

The Create Server Group dialog box in Server Manager

Lesson 6: Configuring Servers for Remote Management

- You can manage remote servers from any computer running Windows Server 2012.
- All the required tools are installed by default.
- The new administrative method that Microsoft is promoting urges administrators to keep servers locked away and use a workstation to manage servers from a remote location.
- To manage Windows servers from a workstation, you must download and install the Remote Server Administration Tools package.

- When you install RSAT on a workstation running Windows 8, all the tools are activated by default.
- When you launch Server Manager on a Windows workstation, there is no local server, and there are no remote servers to manage until you add some.
- Your access to the servers you add depends on the account you use to log on to the workstation.
- You can connect to the server using another account by right-clicking it and, from the context menu, selecting Manage As to display a standard Windows Security dialog box, in which you can supply alternative credentials.

| <b>b</b>  |                   | Server Manager             |                          |           |
|-----------|-------------------|----------------------------|--------------------------|-----------|
| €∍∙       | •• All Servers    | • ②                        | Manage Tools             | View Help |
| Dashboard | All serve         | RS<br>ers   0 total        |                          | TASKS     |
|           | Server Name       | IPv4 Address Manageability | Last Update Windows Acti | vation    |
|           | EVENTS            |                            |                          |           |
|           | All events   0 to | tal<br>م                   |                          | TASKS     |

Server Manager on a Windows workstation

### Using Windows PowerShell Web Access

Lesson 6: Configuring Servers for Remote Management

© 2013 John Wiley & Sons, Inc.

## Using Windows PowerShell Web Access

- A web gateway hosted by Internet Information Services (IIS) on the server to be managed, which enables an administrator to execute PowerShell commands on the server using a standard web browser.
- The big advantage is that the gateway is implemented entirely on the remote server being managed.
- The only software required on the client is a web browser that supports JavaScript and can retain cookies.
- The Administrator can execute PowerShell commands on a remote server using any computer, or even a smartphone or tablet.

## Using Windows PowerShell Web Access

- The gateway server setup process includes the following steps:
  - Install the Windows PowerShell Web Access feature.
  - Configure the IIS gateway.
  - Create Authorization rules.

#### Installing Windows PowerShell Web Access

| Select features                                                         |                                                                                                    | DESTINATION SERVER<br>ServerC.adatum.local                                                                                                    |
|-------------------------------------------------------------------------|----------------------------------------------------------------------------------------------------|----------------------------------------------------------------------------------------------------|
| Before You Begin<br>Installation Type                                   | Select one or more features to install on the selected server.                                                                                                    | Description                                                                                                    |
| Server Selection<br>Server Roles<br>Features<br>Confirmation<br>Results | ↓       Telnet Server       ^         ↓       TFTP Client       ↓         ↓       Ⅲ       User Interfaces and Infrastructure (Installed)         ↓       Ⅲ       Windows Biometric Framework         ↓       Windows Feedback Forwarder         ↓       Windows Identity Foundation 3.5         ↓       Windows Internal Database         ↓       ₩indows PowerShell (Installed)         ↓       ₩indows PowerShell 3.0 (Installed)         ↓       ₩indows PowerShell ISE (Installed)         ↓       ₩indows PowerShell ISE (Installed)         ↓       ₩indows PowerShell Web Access         ↓       ₩indows Search Service         ↓       ₩indows Search Service         ↓       ₩indows Searer Backun | Windows PowerShell Web Access<br>lets a server act as a web gateway,<br>through which an organization's<br>users can manage remote<br>computers by running Windows<br>PowerShell sessions in a web<br>browser. After Windows PowerShell<br>Web Access is installed, an<br>administrator completes the<br>gateway configuration in the Web<br>Server (IIS) management console |

The Windows PowerShell Web Access feature in the Add Roles and Features Wizard

#### Installing Windows PowerShell Web Access

| E.          | Add Roles and Features Wizard                                                                                  |
|-------------|----------------------------------------------------------------------------------------------------|
| Ad<br>Po    | ld features that are required for Windows<br>werShell Web Access?                                              |
| You<br>folk | cannot install Windows PowerShell Web Access unless the<br>owing role services or features are also installed. |
| ⊿           | .NET Framework 4.5 Features                                                                                    |
|             | ASP.NET 4.5                                                                                                    |
| ⊿           | Web Server (IIS)                                                                                               |
|             | ▲ Management Tools                                                                                             |
|             | [Tools] IIS Management Console                                                                                 |
|             | ⊿ Web Server                                                                                                   |
|             | ▲ Application Development                                                                                      |
|             | ASP.NET 4.5                                                                                                    |
|             | ISAPI Extensions                                                                                               |
|             | Include management tools (if applicable)                                                                       |
|             | Add Features Cancel                                                                                            |
|             |                                                                                                    |

The Add Features that are required for Windows PowerShell Web Access dialog box

## Configuring PowerShell Web Access Gateway

The gateway configuration process consists of the following IIS tasks:

- Create an application pool for the **pswa** web application.
- Associate the application pool with a website.
- Configure the website to use the path to the gateway site files.
- Configure the website to use an https binding.
- Specify an SSL certificate for the website to use.

#### **Configuring a Test Installation**

| Σ                                                                                                    |                                                              | Administrator: Windows PowerShell                                                                                                    | _ 🗆 X                   |  |  |  |
|----------------------------------------------------------------------------------------------------|--------------------------------------------------------------|----------------------------------------------------------------------------------------------------|-------------------------|--|--|--|
| PS C:\Users\Administrato<br>WARNING: Using a test ce<br>should be used only for<br>Creating application poo                       | r.ADATUM> in:<br>rtificate in<br>internal te<br>l pswa_pool. | stall-pswawebapplication -usetestcertificate<br>a production environment is not recommended for security reasons. This<br>sting of Windows PowerShell Web Access. The test certificate expires in<br> | certificate<br>90 days. |  |  |  |
| Name                                                                                                    | State                                                        | Applications                                                                                                    |                         |  |  |  |
| pswa_pool                                                                                                    | Started                                                      |                                                                                                    |                         |  |  |  |
| Creating web application                                                                                                    | pswa                                                         |                                                                                                    |                         |  |  |  |
| Path :/pswa<br>ApplicationPool :pswa_pool<br>EnabledProtocols : http<br>PhysicalPath : C:\Windows\Web\PowerShellWebAccess\wwwroot |                                                              |                                                                                                    |                         |  |  |  |
| Creating self-signed certificate                                                                                                  |                                                              |                                                                                                    |                         |  |  |  |
| Creating HTTPS binding                                                                                                    |                                                              |                                                                                                    |                         |  |  |  |
| PS C:\Users\Administrato                                                                                                    | r.ADATUM>                                                    |                                                                                                    |                         |  |  |  |

### Configuring the PowerShell Web Gateway with the default settings

© 2013 John Wiley & Sons, Inc.

### Customizing a Gateway Installation

The syntax of the cmdlet, with its main parameters:

Install-PswaWebApplication [-WebApplicationName <app name>]
[-WebSiteName <site name>] [-UseTestCertificate]

The functions of the parameters:

-WebApplicationName: Enables you to specify an alternative to the default application name, which is pswa.

-WebSiteName: Enables you to specify an alternative to the default site in which the cmdlet installs the gateway application.

-UseTestCertificate: This parameter causes the server to create a self-signed certificate and bind it to the website.

### Creating Authorization Rules

When the gateway is properly configured, there are four layers of security that users must go through before they can execute commands on a server:

- IIS certificate authentication
- Windows PowerShell Web Access Gateway authentication
- Windows PowerShell Web authorization rules
- Target server authentication and authorization

### Creating Authorization Rules

To create and manage authorization rules, you use the following PowerShell cmdlets:

- Get-PswaAuthorizationRule
- Test-PswaAuthorizationRule
- Add-PswaAuthorizationRule
- Remove-PswaAuthorizationRule

#### **Creating Authorization Rules**

| PS C:\Users\Administrator\Documents><br>get-website |    |            |                               |                                           |                           |        |   |
|-----------------------------------------------------|----|------------|-------------------------------|-------------------------------------------|---------------------------|--------|---|
| Name                                                | ID | State      | Physical Path                 | Bindings                                  |                           |        |   |
| Default Web Site                                    | 1  | Started    | %SystemDrive%\inetpub\wwwroot | <br>http *:80:<br>https *:443: sslFlags=0 |                           |        |   |
| PS C:\Users\Administrator\Documents>                |    |            |                               |                                           |                           |        | ٢ |
| 1                                                   |    |            |                               |                                           |                           | 0      | 2 |
| Submit Cancel                                       | ⇒  | History: 🎓 | ÷                             |                                           | Connected to: serverc Sig | gn Out |   |

#### An active Windows PowerShell Web Gateway session

### Working with Remote Servers

Lesson 6: Configuring Servers for Remote Management

© 2013 John Wiley & Sons, Inc.

### Working with Remote Servers

Server Manager provides three basic methods for addressing remote servers:

- Contextual tasks: When you right-click a server in a Servers tile, anywhere in Server Manager, you see a context menu that provides access to tools and commands pointed at the selected server.
- Non-contextual tasks: The menu bar at the top of the Server Manager console provides access to internal tasks.
- Non-contextual tools: The console's Tools menu provides access to external programs.

#### Working with Remote Servers

| <b>a</b>                                                                 | Ser                                                                                                    | ver Manager                                                                                                    | _ 🗆 🗙                                |
|--------------------------------------------------------------------------|----------------------------------------------------------------------------------------------------|----------------------------------------------------------------------------------------------------|--------------------------------------|
| 🗲 🗧 🕶 All Serv                                                           | rers                                                                                                   | 🛛 🕝   🚩 Manage                                                                                                    | Tools View Help                      |
| <ul> <li>Dashboard</li> <li>Local Server</li> <li>All Servers</li> </ul> | SERVERS<br>All servers   5 to                                                                          | otal                                                                                                    |                                      |
| ■File and Storage Services ▶                                             | Server Name IPv4 A<br>SERVERD 10.0<br>SERVERC 10.0<br>SERVER08A 10.0<br>SERVER08B 10.0<br>SERVERE 10.0 | Add Roles and Features<br>Restart Server<br>Computer Management<br>Remote Desktop Connection<br>Windows PowerShell<br>Configure NIC Teaming<br>Configure Windows Automatic Feedback | unning, and requ<br>unning, and requ |
|                                                                          | EVENTS<br>All events   6 total<br>Filter<br>Server Name ID                                             | Manage As<br>Remove Server<br>Refresh<br>Copy                                                                                                    | TASKS V                              |

Contextual tasks in Server Manager

# Lesson Summary

- Windows Server 2012 facilitates remote server management, so that administrators rarely have to work directly at the server console. This conserves server resources that can better be devoted to applications.
- The primary difference between the Windows Server 2012 Server Manager and previous versions is the ability to add and manage multiple servers at once.
- Server Manager has been tested with as many as 100 servers added to the interface. However, the tool's performance is based on a number of factors, including the hardware resources of the computer running Server Manager and the amount of data the remote servers are transmitting to Server Manager over the network.
- When you add servers running Windows Server 2012 to Server Manager, you can immediately begin using the Add Roles and Features Wizard to install roles and features on any of the servers you have added.

#### Copyright 2013 John Wiley & Sons, Inc.

All rights reserved. Reproduction or translation of this work beyond that named in Section 117 of the 1976 United States Copyright Act without the express written consent of the copyright owner is unlawful. Requests for further information should be addressed to the Permissions Department, John Wiley & Sons, Inc. The purchaser may make back-up copies for his/her own use only and not for distribution or resale. The Publisher assumes no responsibility for errors, omissions, or damages, caused by the use of these programs or from the use of the information contained herein.

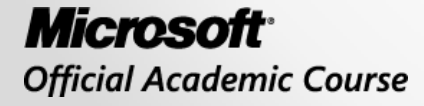

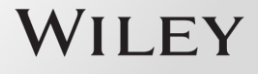